2017-2019

# Manuale per responsabili di Struttura

Ufficio Gestione e Sviluppo delle Risorse Umane;Formazione di Ateneo

Università degli Studi di Milano Via Sant'Antonio 12

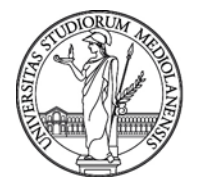

# Sommario

| 1) | Introduzione Accordo sulla formazione 2017 - 2019<br>pg 2 |
|----|-----------------------------------------------------------|
| 2) | Chi può accedere?<br>pg 2                                 |
| 3) | Come visualizzare le richieste pervenute                  |
| 4) | Respingere o approvare una richiesta                      |

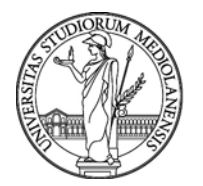

# Introduzione

l'Accordo firmato in data 31 maggio 2017 e il relativo Piano triennale 2017 – 2019 stabiliscono le nuove regole per la pianificazione di una Dote Formativa Individuale (DFI) per il personale tecnico e amministrativo dell'Ateneo.

# 1. Chi può accedere?

Dal 19 giugno e fino al giorno 31 luglio 2017 la procedura on-line per i Responsabili di Struttura è disponibile per:

• Valutare le richieste pervenute dal personale afferente alla propria struttura e di conseguenza approvare o respingere le medesime (motivandone nel campo note le ragioni).

#### Come si accede?

La procedura di valutazione e validazione delle Doti Formative Individuali (DFI) è interamente ed esclusivamente telematica e prevede l'utilizzo di un'applicazione informatica disponibile sul sito dell'Università degli Studi di Milano al seguente link:

#### www.unimi.it/UniForm

Inserendo le credenziali di Ateneo (le stesse per la posta elettronica).

Esempio di credenziali:

Nome utente: mario.rossi Password: <la stessa di accesso all'email>

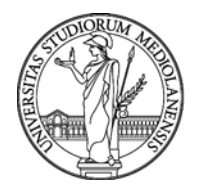

# 2. Come visualizzare le richieste pervenute

Cliccare l'icona Valutazione Richieste per poter visualizzare tutte le richieste del personale della propria struttura.

Attraverso le tendine di: Sottostruttura, Stato Richiesta, Personale Struttura e Titolo o argomento del corso sarà possibile "filtrare" la visualizzazione.

|                    | Ļ                       |      |  |       |
|--------------------|-------------------------|------|--|-------|
| Gestione richieste | C Valutazione richieste |      |  | 🕒 Esc |
| Valut              | azione Rich             | este |  |       |
| Stato richies      | ta                      |      |  |       |

| Da approvare                  | - |                |  |  |  |
|-------------------------------|---|----------------|--|--|--|
| Struttura principale          |   | Sottostruttura |  |  |  |
| DIVISIONE SISTEMI INFORMATIVI | • | Sceglierne uno |  |  |  |
| Personale struttura           |   |                |  |  |  |
| Sceglierne uno                | • |                |  |  |  |
|                               |   |                |  |  |  |

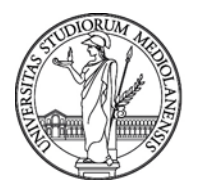

# 3. Respingere o approvare una richiesta

|               |              |               |         | C Seleziona Tutti O Der                                                    | eleziona Tutti 🛓 App                        | rova richieste selezio | nate 🔲 Elenco non iscritti      |
|---------------|--------------|---------------|---------|----------------------------------------------------------------------------|---------------------------------------------|------------------------|---------------------------------|
| /isualitza 10 | ✓ elementi   |               |         |                                                                            |                                             | Cerca                  | н [                             |
| Selezione 🏨   | Azioni       | Dipendente 11 | Stato 🗊 | Titolo corso It                                                            | Tipologia di<br>Formazione<br>Extracatalogo | Durata                 | 30% Competenze<br>diversificate |
|               | II 🕑 🗙       | x             | Inviata | Service design                                                             | Corso Extracatalogo                         | 48                     |                                 |
|               | II (8 🗙      | Y             | bwiata  |                                                                            | Corso Extracatalogo                         |                        |                                 |
|               | <b>= 6 ×</b> | X             | Inviata |                                                                            | Corso Extracatalogo                         |                        |                                 |
|               | = © ×        | Y             | bwiata  | AutoDESK (VERSIONE<br>2015) - avanzato -<br>AutoCAD 2D -<br>AutoDESK REVIT | Corso in catalogo                           | 32                     |                                 |
|               | II (8 🗙      | x             | hwiata  | Analisi statistiche<br>(avanzato)                                          | Corso in catalogo                           | 21                     |                                 |
|               | = C ×        | X             | Inviata | Catalogazione delle<br>risorse elettroniche                                | Corso in catalogo                           | 4                      |                                 |
|               | = C ×        | x             | Inviata | Corsi INPS – VALORE                                                        | Corso in catalogo                           |                        | Competenze diversificate        |

In questa schermata i campi principali di operazione sono Selezione e Azioni

• Selezione: per effettuare selezioni simultanee e di coseguenza poter procedere all'approvazione contemporanea di tutti i corsi selezionati attraverso l'icona :

🛓 Approva richieste selezionate

• Azioni: tasto verde per approvare e tasto rosso per respingere la singola richiesta.

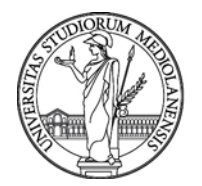

Nei rimanenti campi di sola visualizzazione il Responsabile potrà visualizzare i titoli dei corsi selezionati a catalogo, extra catalogo, la durata in ore dei corsi e i corsi eventualmente scelti per competenze dirette ad un eventuale reindirizzamento professionale all'interno dell'Ateneo (massimo 30% della formazione nel triennio così come previsto dall'Accordo all'art. Ill punto a).

A partire dal giorno 1° agosto 2017 sarà possibile accedere per visualizzare le richieste approvate.

Per chiarimenti in merito all'inserimento della DFI e assistenza tecnica sull'utilizzo della procedura: <u>patto.formativo@unimi.it</u> .